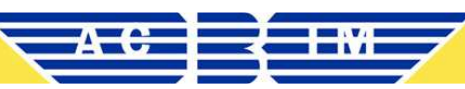

Guide détaillé pour prendre votre E-licence sur le site de la FFB (SAISON 2025-2026)

# **R** Préparation

#### 1. Certificat médical

- Téléchargez le modèle spécifique de la licence (BEAL pour la Boxe loisir ou Boxe éducative, Boxe Amateur pour les compétiteurs...), sur le site du club Avia Club Boxe.

- Faites-le remplir, et signer par un médecin (inscription du numéro RPPS obligatoire).
- Scannez-le au format numérique (PDF ou image).
- 2. Documents à jour
  - Photo d'identité récente.
  - Données personnelles (nom, prénom, date de naissance, adresse, e-mail, etc.).
- Règlement concernant la protection des données à cocher.

### 1 ¢réer ou accéder à votre espace « Mon Espace »

- Rendez-vous sur monespace.ffboxe.com via un PC ou smartphone.
- 2 choix possibles :
- Compte existant si vous avez déjà été licencié auparavant :

- Renseignez nom, prénom, date de naissance, numéro de licence (si connu) et mot de passe. Si vous avez oublié votre mot de passe, vous pouvez cliquer sur "mot de passe oublié" et vous recevrez un mail pour définir votre mot de passe.

- Création de compte si vous êtes nouveau :
- Remplissez nom, prénom, date de naissance, e-mail.
- Ajoutez la photo, acceptez les conditions (RGPD, droit à l'image), puis validez.
- Un mail de confirmation vous sera envoyé.

### **Prendre une licence – 4 étapes guidées**

- Étape 1 Choix du club
- Le club de la saison précédente est proposé par défaut si toujours affilié.
- Sinon, recherchez dans la liste déroulante et sélectionnez votre club : CODE AVIA = 0004
- Étape 2 Informations personnelles

- Vérifiez/modifiez vos coordonnées (adresse, mail, etc.).
- Téléversez ou modifiez votre photo.
- Cochez les cases obligatoires sur le droit à l'image et protection des données.
- ► Étape 3 Choix de la licence

Sélectionnez le type de licence correspondant à votre pratique : BOXE EDUCATIVE ET BOXE LOISIR = licence BEAL et pour les compétiteurs BOXE AMATEUR = licence BA
Complétez le questionnaire ou insérez les données du certificat médical (date, médecin, RPPS, fichier).

- Cliquez sur « Calculer le tarif », puis vérifiez le montant. <u>Vous n'avez rien à payer</u>, c'est le club qui avance le coût de la licence fédérale en attendant le retour de votre dossier complet et ainsi finaliser le paiement.

Étape 4 – Récapitulatif et validation

- Consultez le récapitulatif (licence, assurance, total).

- Finalisez la pré-demande : un justificatif vous sera envoyer sur votre boîte email. <u>Veuillez</u> <u>l'imprimer</u> et l'amener au club pour qu'un membre du bureau puisse finaliser votre inscription.

### **3 \$ uivi et réception**

Vous recevrez une confirmation par le club, une fois que votre demande aura été validée.Vous pourrez alors télécharger ou imprimer votre licence depuis votre espace.

## i En résumé

| Étape       | Action                                                          |
|-------------|-----------------------------------------------------------------|
| Préparation | Certificat médical + photo + données                            |
| 1           | Création/connexion dans "Mon Espace"                            |
| 2           | Étape 1 : choix du club                                         |
| 3           | Étape 2 : infos perso & photo                                   |
| 4           | Étape 3 : type de licence + certificat médical                  |
| 5           | Étape 4 : récapitulatif & validation et impression justificatif |
| 6           | Club valide $\rightarrow$ téléchargement licence                |